## RELACIONES CON CATASTRO: REFERENCIAS CATASTRALES TRIBUTO

Administración/Relaciones con Catastro/**Referencias Catastrales Tributo** 

Se podrán buscar todos los Tributos de cada Referencia Catastral que existan en las Finur que tengan su información incorporada en la base de datos del programa.

Al seleccionar, en Administración, Relaciones con Catastro, Referencias Catastrales Tributo, saldrá la pantalla de búsqueda con los siguientes filtros opcionales:

| Desde Fecha Finur 01/01/2007<br>Hasta Fecha Finur Tipo Tributos Todos 🗸 |
|-------------------------------------------------------------------------|
| Desde Código Tributo                                                    |
| Hasta Código Tributo 📃 🔎                                                |
| Desde Ref. Catastral                                                    |
| Hasta Ref. Catastral                                                    |
| Contenido del Informe 🛛 Figuran en Censo 🔍                              |
| Ordenado Por Situación 🛛 🖌                                              |
|                                                                         |
|                                                                         |

**Desde y Hasta Fecha Finur**: Para buscar las Finur que existen dentro del límite de las fechas.

**Tipo Tributos:** Puede buscar todos los tributos o solo los que crean Censo.

**Desde y Hasta Código tributo:** Busca los códigos de tributo que están dentro del límite de las fechas.

Si se pulsa los buscadores de Desde Código y Tributo Hasta Código Tributo, aparece el siguiente formulario donde se podrá buscar el tributo por los diferentes filtros:

| Busqueda límite: 'Desde Código Tributo' |          |       |                 |       |
|-----------------------------------------|----------|-------|-----------------|-------|
| Código Tributo Nombre                   |          |       | ORDENANZA       |       |
|                                         |          | 0 -   |                 |       |
|                                         | S Editar | Busca | ir 🎅 Imprimir 🔒 | Salir |
|                                         |          |       |                 |       |
|                                         |          |       |                 |       |
|                                         |          |       |                 |       |
|                                         |          |       |                 |       |
|                                         |          |       |                 |       |
|                                         |          |       |                 |       |
|                                         |          |       |                 |       |
|                                         |          |       |                 |       |
|                                         |          |       |                 |       |
|                                         |          |       |                 |       |
|                                         |          |       |                 |       |
|                                         |          |       |                 |       |
|                                         |          |       |                 |       |
|                                         |          |       |                 |       |
|                                         |          |       |                 |       |
|                                         |          |       |                 |       |

**Código Tributo:** Código según el tipo de tributo. **Nombre:** Nombre del tributo. **Descripción:** Definición del tributo. **Ordenanza**: La ordenanza a la que pertenece cada tributo. Si se pulsa en Buscar aparecerán todos los códigos de los procesos donde pinchando dos veces sobre el que interese, o pulsando Editar, se incorpora al filtro Desde Código Tributo o Hasta Código Tributo:

| Busqueda límite: 'Desde Código Tributo' |                    |                                   |                         |                                    |
|-----------------------------------------|--------------------|-----------------------------------|-------------------------|------------------------------------|
| Códi                                    | igo Tributo Nombre |                                   | DESCRIPCION             | ORDENANZA                          |
|                                         |                    |                                   |                         |                                    |
|                                         | Opciones           |                                   | 🍝 Editar 🤞              | Buscar 🌫 Imprimir 📮 Salir          |
|                                         | Código Tributo     | NOMBRE                            | DESCRIPCION             | ~                                  |
|                                         | 001                | BIENES INMUEBLES                  | BIENES INMUEBLES        |                                    |
|                                         | 955                | IMPUESTO ACTIVIDADES ECOCOMICAS   | INGRESO DIRECTO DEL IM  | PUESTO DE ACTIVIDADES ECONOMICA 🗧  |
| •                                       | 889                | INGR.DIRECTOS Y LIQUIDACIONES IBI | INGRESOS DIRECTOS, LIQU | IDACIONES IBI                      |
|                                         | 101                | IBI RUSTICA                       | IMPUESTO SOBRE BIENES I | NMUEBLES DE NATURALEZA RUSTICA 📃   |
|                                         | 211                | SERVICIOS DE TRANSPORTE           | TASA POR SERVICIOS ESPE | CIALES DE TRANSPORTES.             |
|                                         | 216                | INCENDIOS Y SALVAMENTO            | TASA POR PRESTACIÓN DE  | L SERVICIO CONTRA INCENDIOS Y SA   |
|                                         | 888                | RECOGIDA DE BASURAS               | TASA POR RECOGIDA DE BA | SURA.                              |
|                                         | 219                | MATRIMONIO CIVILES                | TASA POR LA PRESTACIÓN  | I DEL SERVICIO DE CELEBRACIÓN DE   |
|                                         | 220                | RESCATE DE PERROS                 | TASA POR LA PRESTACIÓN  | DEL SERVICIO DE RESCATE DE PERR    |
|                                         | 125                | GESTIÓN URBANÍSTICA               | TASA POR LA PRESTACIÓN  | I DE SERVICIOS Y LA REALIZACIÓN DE |
|                                         | 212                | AUTOTAXIS Y VEHICULOS ALQUILER    | TASA POR LICENCIA DE AU | TOTAXIS Y DEMÁS VEHÍCULOS DE ALC   |
|                                         | 213                | LICENCIA URBANÍSTICA              | TASA POR LICENCIA URBAN | ÍSTICA                             |
|                                         | 002                | VEHICULOS DE TRACCION MECANICA    | VEHICULOS DE TRACCION I | MECANICA                           |
|                                         | 214                | LICENCIA DE APERTURA              | TASA POR LICENCIA DE AP | ERTURA DE ESTABLECIMIENTOS.        |
|                                         | 204                | VIVIENDAS PARA JOVENES            | PROD. ARRENDA. FINCAS U | RBANAS.                            |
|                                         | 215                | DIRECCIÓN.LIQUIDACIÓN OBRAS       | TASA POR DIRECCIÓN DE I | DBRA, INSPECCIÓN, CONTROL DE CALI  |
|                                         | 122                | UTILIZACIÓN VERTEDERO MUNICIPAL   | TASA POR LA UTILIZACIÓN | DEL VERTEDERO MUNICIPAL DE BASU    |
|                                         | 127                | TASA ESCUELA MÚSICA               | TASA POR PRESTACIÓN DE  | SERVICIOS EN LA ESCUELA MUNICIPA   |
|                                         | 128                | DOCUMENTOS ADMINISTRATIVOS        | TASA POR EXPEDICIÓN DE  | DOCUMENTOS ADMINISTRATIVOS 🔡       |
| <                                       |                    | IIII                              |                         | 2                                  |
| 82                                      |                    |                                   |                         |                                    |

Si se pulsa el botón derecho sobre el registro seleccionado saldrá el menú contextual donde se tendrán las siguientes opciones:

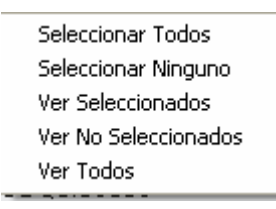

Seleccionar Todos: Selecciona todos los registro existentes. Seleccionar Ninguno: Deselecciona todos los registros existentes. Ver Seleccionados: Solo mostrará los que están seleccionados. Ver No Seleccionados: Muestra el resto que no esta seleccionado. Ver Todos: Muestra todos, seleccionados o no.

Desde y Hasta Ref. Catastral: Para buscar las Referencias Catastrales que existen dentro del límite de las fechas.
Contenido del Informe: Busca si figuran o no en el Censo.
Ordenado por: Busca por un orden prioritario: Situación, Ref.Cat o Titular.

Se introducirá la fecha 01/01/2006 y 31/12/2006 en Desde y Hasta Fecha Finur para que busque los tributos de las Referencias Catastrales de todo el ejercicio y se pulsa el tabulador para rellenar el resto. Una vez metidos los datos en los filtros que se solicitan se pulsa Aceptar:

| Desde Fecha Finur     | 01/01/2006           |
|-----------------------|----------------------|
| Hasta Fecha Finur     | 31/12/2006           |
| Tipo Tributos         | Todos                |
| Desde Código Tributo  | 000 🔎                |
| Hasta Código Tributo  | 999 🔎                |
| Desde Ref. Catastral  | 0000000000           |
| Hasta Ref. Catastral  | 9999999999           |
| Contenido del Informe | Figuran en Censo 🛛 👻 |
| Ordenado Por          | Situación 👻          |

El programa genera el informe de todos los Tributos que figuran en Censo, ordenados por situación, de las Referencias Catastrales que existen en las Finur que se han procesado en todo el ejercicio 2006:

| Exema<br>Ayuntamiento de<br>Salamanca         | Organismo A                                    | utónomo de Gestión E<br>Recaudación | conómic a y                 |            |             | Fecha 1201/2007<br>Hora: 10:44:53                                                                          |
|-----------------------------------------------|------------------------------------------------|-------------------------------------|-----------------------------|------------|-------------|----------------------------------------------------------------------------------------------------|
|                                               | INFORME DE                                     | REFERENCI                           | AS CATASTRALES EN           | TRIBUT     | os          |                                                                                                    |
| Ref. Catastral Situacion                      | Titular Unidad                                 | ValorCatastral Sup                  | erficie Tributo             | FechaAlta  | Núm. Censal | SuietoPasivo/Sustituto                                                                                     |
| 54999030009 CALLE SANTA RITA, 67 1 1          | B 07987170Y                                    | 0,00                                | 013 - RECOGIDA DE BASURAS   | 26/12/2006 | 88806073597 | 07987170Y<br>ALVAREZ HERNANDEZ DAVID                                                                       |
| 54999030010 CALLE SANTA RITA, 67 1 2          | A 07781413F<br>SANCHEZ HONORATO MARIA DEL      | CARMEN                              | 13 - RECOGIDA DE BASURAS    | 19/09/2006 | 88806073260 | 07781413F<br>SANCHEZ HONORATO MARIA DEL<br>CARMEN                                                          |
| 54999030011 CALLE SANTA RITA, 67 1 2          | B 07861524D<br>RAMOS HUIDOBRO CRISTINA         |                                     | 13 - RECOGIDA DE BASURAS    | 26/12/2006 | 88806073605 | 07861524D<br>RAMOS HUIDOBRO CRISTINA                                                                       |
| 54999030012 CALLE SANTA RITA, 67 1 3          | A 07761412Q<br>LOPEZ PLAZA EMILIA MARIA SOC    | ORRO                                | 13 - RECOGIDA DE BASURAS    | 26/12/2006 | 88806073607 | 07761412Q<br>LOPEZ PLAZA EMILIA MARIA SOCORRO                                                              |
| 54999030013 CALLE SANTA RITA, 67 1 3          | B 07781413F<br>SANCHEZ HONORATO MARIA DEL      | CARMEN                              | 13 - RECOGIDA DE BASURAS    | 19/09/2006 | 88806073261 | 07781413F<br>SANCHEZ HONORATO MARIA DEL                                                                    |
| 35935020001 CALLE SECTOR 39D-P 2, 11<br>UE LO | 2 S A37045671<br>CIA CASTELLANA DE EDIFICACION | 16.246,43<br>IES Y OBRAS            | 113 - OCUPACIÓN VÍA PÚBLICA | 20/10/2005 | 113000573   | CARMEIN<br>A37045671<br>CIA CASTELLANA DE EDIFICACIONES Y<br>OBRAS<br>07650680Z<br>SANCUEZ MARTINI A DELEA |
|                                               |                                                |                                     | 113 - OCUPACIÓN VÍA PÚBLICA | 16/11/2005 | 113000670   | A37045671<br>CIA CASTELLANA DE EDIFICACIONES Y<br>OBRAS                                                    |
|                                               |                                                |                                     | 113 - OCUPACIÓN VÍA PÚBLICA | 07/12/2005 | 113000830   | A37045671<br>CIA CASTELLANA DE EDIFICACIONES Y                                                             |
| 35935020002                                   |                                                |                                     | 001 - BIENES INMUEBLES      | 31/12/2005 | 001127219   | A37045671<br>CIA CASTELLANA DE EDIFICACIONES Y                                                             |
| 35935020001                                   |                                                |                                     | 001 - BIENES INMUEBLES      | 31/12/2005 | 001127218   | OBRAS<br>A37045671<br>CIA CASTELLANA DE EDIFICACIONES Y                                                    |
|                                               |                                                |                                     | 33 - OCUPACIÓN VÍA PÚBLICA  | 30/01/2006 | 11306000940 | A37045671<br>CIA CASTELLANA DE EDIFICACIONES Y<br>OBRAS                                                    |
|                                               |                                                |                                     | 33 - OCUPACIÓN VÍA PÚBLICA  | 16/02/2006 | 11306001053 | A37045671<br>CIA CASTELLANA DE EDIFICACIONES Y<br>OBRAS                                                    |
|                                               |                                                |                                     | 33 - OCUPACIÓN VÍA PÚBLICA  | 01/03/2006 | 11306001202 | A37045671<br>CIA CASTELLANA DE EDIFICACIONES Y<br>OBRAS                                                    |
|                                               |                                                |                                     | 33 - OCUPACIÓN VÍA PÚBLICA  | 14/09/2006 | 11306001955 | A37045671<br>CIA CASTELLANA DE EDIFICACIONES Y<br>OBRAS                                                    |